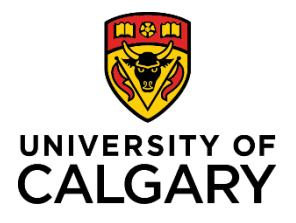

# **Research Facilitator Review**

# **Quick Reference Guide**

# **Research Facilitator Review**

Purpose:

If applicable to your faculty, a Research Facilitator may want to review pre-award applications during the academic approvals stage of the research life cycle. Records have a status of <u>Submitted for Approval</u>. Records cannot be reviewed once they have a status of For Intake by Research Services.

Audience:

**Research Facilitator** 

# Step 1:

Click Award Management in the left menu.

Step 2:

Click **Pre-Award/Applications** in the left menu.

# Step 3:

Click **Edit** below the record you want to review. The record opens to Key Information tab.

# Step 4:

Review the Pre-award record details.

#### Step 5:

Click the **Approvals** tab.

# Step 6:

Select **Yes** to confirm that the pre-award application has been reviewed.

# Step 7:

If applicable, select yes or no to indicate whether this application underwent a formal peer review process as established by your Faculty.

#### Step 8:

Enter any applicable comments into the Research Facilitator Comments.

# Step 9:

- Click Save & Progress
- Select Submitted for Approvals or Pending PI Information (for approvals).
- Click Save & Set Status.

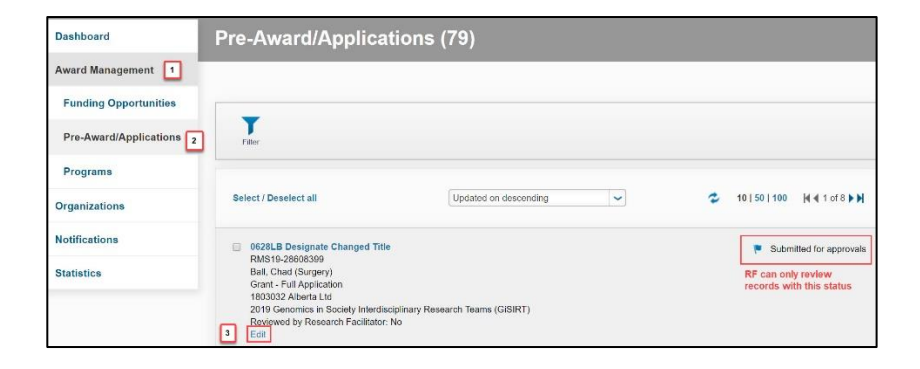

| <u>Approvals</u>             |                         |  |  |
|------------------------------|-------------------------|--|--|
| Reviewed by Faculty R        | lesearch Facilitator? 📀 |  |  |
| (if applicable to your Facul | lty)                    |  |  |
| Internal Peer Reviewer       | 12 0 0                  |  |  |
| Ves No                       | 7                       |  |  |
| Research Facilitator Co      | omments 🧿               |  |  |
|                              |                         |  |  |
|                              |                         |  |  |
|                              |                         |  |  |
|                              |                         |  |  |